## GerbTool

## アパーチャ自動補正

インポートしたアパーチャを補正する手順です。

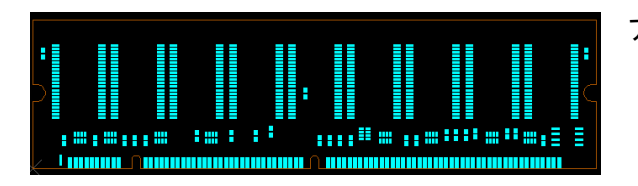

アパーチャを補正するデーターを表示します。

| Edit                     | Alem wild Perrib                                                      | Documentation | Analysis Query Options Macro                                                                    |
|--------------------------|-----------------------------------------------------------------------|---------------|-------------------------------------------------------------------------------------------------|
| 3                        | Undo<br>Redo                                                          | U<br>Shift+11 | 🗉 🖓 🗏 🛢 🍃 🔡 🗄                                                                                   |
| 1                        | Select<br>Copy selection to Cli                                       | pboard        | → ○ ○ ●\$ ••• × -> ◆                                                                            |
|                          | Paste Clipboard<br>Item<br>Qopy<br>Move<br>Dglete<br>Text<br>Polyline |               | Q         ->11.889           Q         ->1.89           X         b5.7433           Q         Q |
| ان<br>-<br>-             | Vertex<br>Clip<br>Join_<br>Rotate                                     |               | - 60°                                                                                           |
| 1000                     | Mirror<br>Sc <u>a</u> le<br>Polygon Over/Unders                       | ige_          | 44<br>2•                                                                                        |
| <mark>اللہ</mark><br>بار | D_Code<br>Align Layers<br>Snap pa <u>d</u> s<br>Origin                |               | <ul> <li>De Transcode</li> <li>Explode Customs</li> <li>Scale</li> <li>Polarity</li> </ul>      |

メニューから Edit/Dcode/Scale を選択します。

| Scale D-Code                | ?× |  |  |
|-----------------------------|----|--|--|
| Scale<br>X: 0.996 Y: 0.9997 |    |  |  |
| Fixed Amount                |    |  |  |
| OK Cancel                   |    |  |  |

X,Y スケール値を入力します。

左の場合は、下記の様になります。 Xサイズ:(元のアパーチャ×0.996) Yサイズ:(元のアパーチャ×0.9997)

「Fixed Amount」にチェックを入れた場合は、下記の様にサ イズが変更されます。 X サイズ: (元のアパーチャ+0.996) Y サイズ: (元のアパーチャ+0.9997)

OK をクリックします。

補正するアパーチャをドラッグして囲みます。サイズが補正されます。

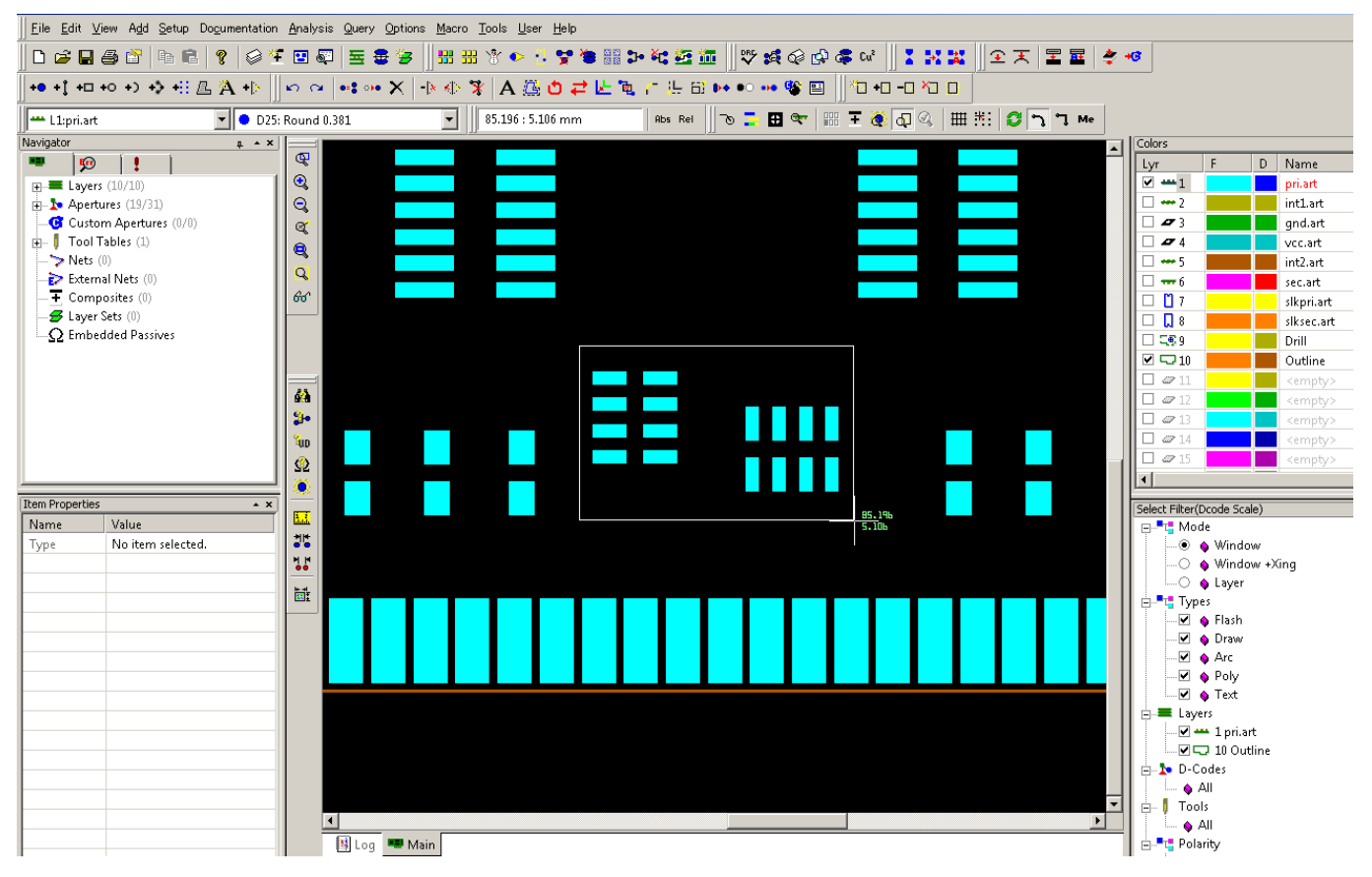